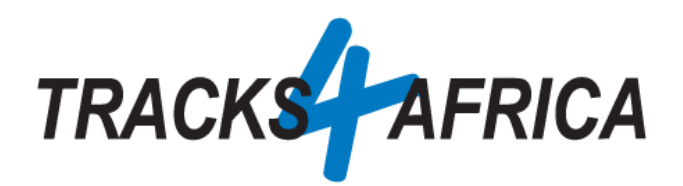

# T4A Garmin Image File Installation Instructions *(.img file)*

26 August 2022

# Introduction

This document can be used by users:

• Who prefer copying an .img Tracks4Africa GPS Maps file, directly from their PC to the Garmin GPS unit, without using Garmin software like BaseCamp, MapInstall or MapSource to transfer the maps from their PC to their GPS.

#### OR

• Who are experiencing problems transferring their GPS maps to their Garmin GPS unit, via Garmin software like BaseCamp or MapInstall. Eg. Garmin Overlander

#### OR

- Who are using the new Garmin GPS units with an Android Operating System (OS), which **cannot be read/accessed on a <u>MAC</u> computer**. (ie. It is possible via a windows PC). So free Garmin software like Basecamp or MapInstall cannot be used on a MAC, as it won't pick up the GPS unit.
  - Examples are: Garmin DriveSmart 55,65,66,71,76,86; Overlander; Tread Series; Zumo XT. A list on Garmins website can be <u>referenced here</u>.

#### Please use this table to refer to the relevant section for installation instructions:

| Type of Garmin GPS unit you are using?                                                                                                    | Type of PC you are using? | Refer to this section:                          |  |  |  |  |
|----------------------------------------------------------------------------------------------------|---------------------------|-------------------------------------------------|--|--|--|--|
|                                                                                                    |                           |                                                 |  |  |  |  |
| Older GPS units, <b>NOT</b> using<br>Android OS (eg. Drive 61,<br>Montana 700, Montana 700i,<br>Etrex)                                                                  | Windows                   | A. <u>IMG File Installation</u><br>instructions |  |  |  |  |
|                                                                                                    | MAC                       | A. <u>IMG File Installation</u><br>instructions |  |  |  |  |
|                                                                                                    |                           |                                                 |  |  |  |  |
| Newer GPS units, <b>USING</b> the<br>new Android OS ( <i>eg. Garmin</i><br><i>DriveSmart 55,65,66,71,76,86;</i><br><i>Overlander; Tread Series; Zumo</i><br><i>XT</i> ) | Windows                   | A. <u>IMG File Installation</u><br>instructions |  |  |  |  |
|                                                                                                    | MAC                       | B. IMG File Installation<br>instructions        |  |  |  |  |

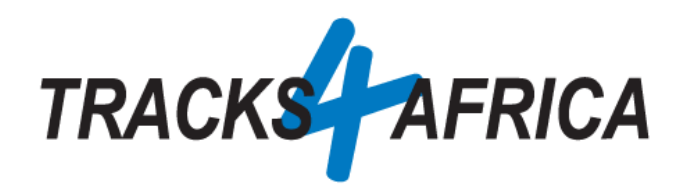

# A. IMG File Installation Instructions.

- Install a T4A image (.img) file onto your GPS unit: This file is available:
  - On your account profile, under your <u>active subscription, on our online shop</u>, where you can download it from. Example:

| Downloads                                | $\downarrow$                                                              |
|------------------------------------------|---------------------------------------------------------------------------|
| Product                                  | Download                                                                  |
| Angola Garmin GPS<br>Map Download v21.12 | USERS GUIDE: T4A GPS MAPS<br>SUBSCRIPTION DOWNLOAD LINKS<br>(WINDOWS) 土   |
| Angola Garmin GPS<br>Map Download v21.12 | USERS GUIDE: T4A GPS MAPS<br>SUBSCRIPTION DOWNLOAD LINKS (APPLE<br>MAC) 土 |
| Angola Garmin GPS<br>Map Download v21.12 | ANGOLA MACOS 21.12 🛓                                                      |
| Angola Garmin GPS<br>Map Download v21.12 | ANGOLA WINDOWS 21.12 🛓                                                    |
| Angola Garmin GPS<br>Map Download v21.12 | ANGOLA GARMIN IMG 21.12 🛓                                                 |

• Or you can email our <u>salesteam</u> and request a download link for this file.

### **Download Steps:**

As indicated further above, the img file is available on your account profile, under your <u>active</u> <u>subscription, on our online shop.</u>

If you requested the img file from our salesteam, you will receive an email from our shop informing you that your download is ready, please click on the option "Click Here" (see image below), to be directed to our direct downloads page on T4A Online Shop:

| The second second secon |
|----------------------------------------------------------------------------------------------------|
|                                                                                                    |
| Your Tracks4Africa Download is Ready!                                                                                                    |
| You are receiving this email because you qualify for the relevant link/s being sent to you as per below.                                                                                                    |
| To access your Download link:                                                                                                    |
| Please make sure you log into our system with your Tracks4Africa user email and<br>password, and that you are using a good internet browser like Google Chrome,<br>Firefox or internet Explorer. (Note: Microsoft Edge webrowser does not always download<br>the links properly. If you uses Firefox/internet Explorer, and the download fails, then please<br>try Google Chrome etc. and vice versa).                                                                                                    |
| Click here and login to access your direct downloads page.                                                                                                    |
| If you lost your password, please reset, your password using the email address this<br>message is addressed to, then return here to access your direct downloads page.                                                                                                    |
| Don't miss our USER GUIDES & VIDEOS!                                                                                                    |

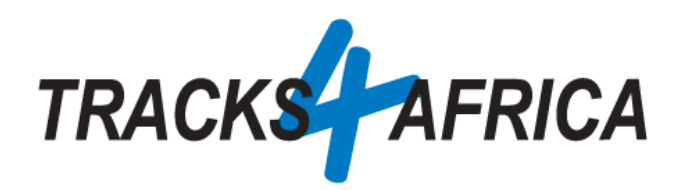

If you are not logged in to your T4A Member Profile, you will be requested to login, if logged in, you will be directed to the "Direct downloads page", please click on the link as indicated below:

# Download Instructions

Please click on the map download link below to access the files that are available to you.

Note: Please ignore the 0.00KB file size. We will update the correct sizes in due course.

#### WELCOME, MELANIE GONZALVES

40 Downloads are shared with you

 T4A Garmin IMG Installation file - Africa Full Set 20.05

 257.40 MB

 <sup>(2)</sup> 1 file(s)

 T4A Garmin IMG Installation file - Namibia 20.05

 20.44 MB

 <sup>(2)</sup> 1 file(s)

 T4A Garmin Installation files for Windows and MacOS - Africa Full Set 20.05

#### And on the next page, click on the link "Download"

| Track                     | s4Africa                                                           | 1        |
|---------------------------|--------------------------------------------------------------------|----------|
| DOWNLOAD                  | T4A Garmin IMG Installation file - Africa Full S<br>Attached Files | et 20.05 |
| Version 20.05             | File                                                               | Action   |
| Download 8                | Garmin IMG Installer for T4A GPS Maps - Africa Full Set 20.05      | DOWNLOAD |
| File Size 257.40 MB       |                                                                    | _        |
| File Count                |                                                                    |          |
| Create Date May 29, 2020  |                                                                    |          |
| Last Updated July 1, 2020 |                                                                    |          |

The file will be downloaded to your "**Downloads Folder**" or depending on your PC setup you might be asked if you want to "**Save**" or "**Open**" the file, in this case we would recommend that you select "**Save**" so that you can save the file in a destination folder that would be easy to find after the file has downloaded.

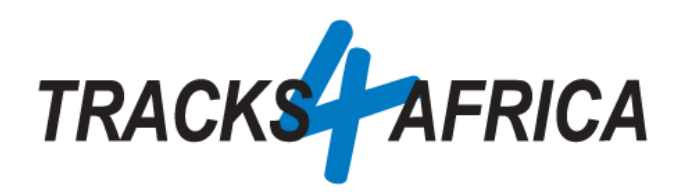

Please go to your downloads folder to extract the zip file as seen below (double click on the zip file to extract the file): If you struggle to unzip the file, please download the program <u>7 Zip</u>

| File Home                                                                                                    | Shar       | e View                                   |              |              |        |              |               |               |        |            |     |                       |                |                                   |
|----------------------------------------------------------------------------------------------------|------------|------------------------------------------|--------------|--------------|--------|--------------|---------------|---------------|--------|------------|-----|-----------------------|----------------|-----------------------------------|
| Pin to Quick Copy<br>access                                                                                                    | 📋<br>Paste | X Cut<br>‱ Copy path<br>₽ Paste shortcut | Move<br>to * | Copy<br>to * | Delete | ■】<br>Rename | New<br>folder | tasy access € |        | Properties | Ed  | pen –<br>lit<br>story | Se<br>Se<br>In | lect all<br>lect nor<br>vert sele |
| C                                                                                                    | lipboard   | l                                        |              | Org          | ganize |              |               | New           |        | 0          | pen |                       |                | Select                            |
| $\leftarrow \rightarrow \checkmark \uparrow \downarrow \rightarrow$ This PC $\rightarrow$ Downloads $\checkmark \circlearrowright$                                                                                                    |            |                                          |              |              |        |              |               | Q             | Searcl |            |     |                       |                |                                   |
| 🗸 📌 Quick access                                                                                                    |            | Name                                     |              |              |        | Da           | te modif      | ied           | Туре   | 2          |     | Size                  |                |                                   |
| Desktop                                                                                                    | *          | — Today (1) —                            |              | _            | -      |              |               |               |        |            |     |                       |                |                                   |
| Under the set of the set of the s |            |                                          |              |              |        |              | 578 KB        |               |        |            |     |                       |                |                                   |
| Documents                                                                                                    | *          | ✓ Earlier this w                         | /eek (1)     |              |        |              |               |               |        |            |     |                       |                |                                   |
| E Pictures                                                                                                    | *          | 20200629_37                              | 086506.p     | df           |        | 20           | 20/06/29      | 1:51 PM       | Mic    | rosoft Edg | e P |                       | 56 KB          |                                   |
| Tree on los                                                                                                    |            |                                          |              |              |        |              |               |               |        |            |     |                       |                |                                   |

Once you have unzipped the file, you will see the T4A Travelers Africa img file:

| > | This | s PC > Downloads > africa-full-set-img- | Ō               | 0               | Search a |    |      |   |
|---|------|-----------------------------------------|-----------------|-----------------|----------|----|------|---|
|   | ^    | Name                                    | Туре            | Compressed size | Passwor  | rd | Size |   |
| * |      | T4A Traveller's Africa 200501.img       | Disc Image File | 263 577 KB      | No       |    | 1    | - |
| * |      |                                         |                 |                 |          |    |      |   |
| * |      |                                         |                 |                 |          |    |      |   |
| * |      |                                         |                 |                 |          |    |      |   |

Please do not try to open the file, as you will receive a message that the file is corrupt, this file can not be read by you PC, but only your Garmin Device.

### Transfer Steps:

Click on the file only once to select the file and then right click on the file and select the option "Copy":

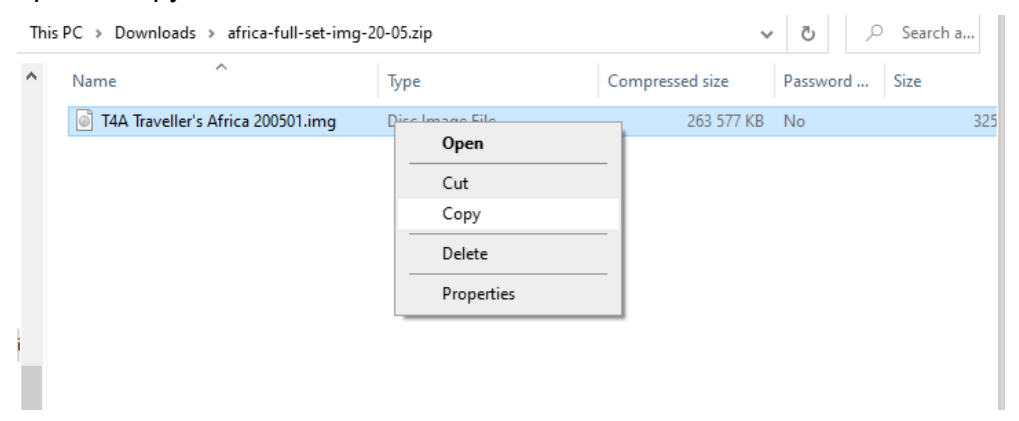

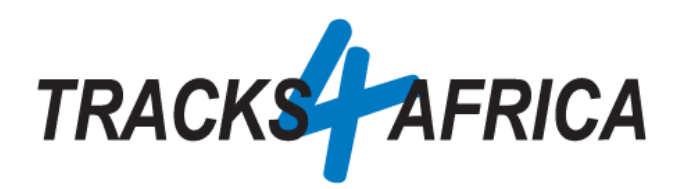

Connect your Garmin GPS Unit to your PC Connect your Garmin GPS unit to your PC/Laptop via USB cable.

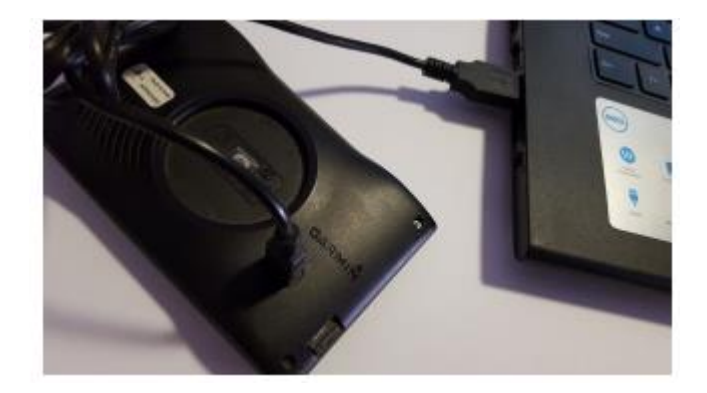

Remember that you can copy the T4A GPS Maps to your internal memory or SD Card in our GPS unit. If your Garmap maps are on your SD card, copy your T4A maps to the internal memory of your device, alternatively if your Garmap maps are on your internal memory, then copy your T4A maps to the SD Card.

Once you have copied the file, please paste it in the <u>Garmin Folder</u> of your SD Card or the <u>Garmin Folder</u> on your Garmin GPS unit.

| ★ Cut<br>n to Quick Copy<br>access Paste<br>Paste<br>Paste shortcut                                                                                                    | Move Copy<br>to * to * | me New folder              | Properties |
|----------------------------------------------------------------------------------------------------|------------------------|----------------------------|------------|
| Clipboard                                                                                                    | Organize               | New                        | Open       |
| $\rightarrow$ $\checkmark$ $\uparrow$ $\blacksquare$ $\Rightarrow$ USB Drive (D:)                                                                                                    |                        |                            | ~          |
| SWE Waybills ^ Name                                                                                                    |                        | Date modified Type         | Size       |
| Garmin<br>Garmin<br>Ga |                        | 2020/07/01 2:43 PM File fo | lder       |
| USB Drive (D:)                                                                                                    |                        |                            |            |

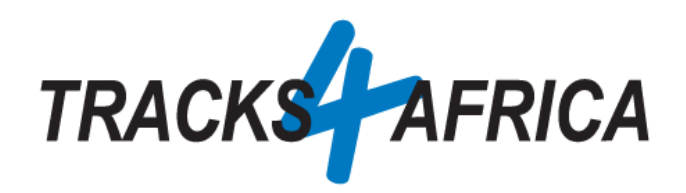

Example: Pasting the file in a Garmin Folder:

| File       Home       Share       View         File       Home       Share       View         Image: Share       Image: Share       View         Image: Share       Image: Share       View         Image: Share       Image: Share       View         Image: Share       Image: Share       View         Image: Share       Image: Share       View         Image: Share       Image: Share       View         Image: Share       Image: Share       View         Image: Share       Image: Share       View         Image: Share       Image: Share       View         Image: Share       Image: Share       View         Image: Share       Image: Share       View         Image: Share       Image: Share       View         Image: Share       Image: Share       View         Image: Share       Image: Share       View       View         Image: Share       Image: Share       View       View       View         Image: Share       Image: Share       View       View       View       View         Image: Share       Image: Share       View       View       View       View         Image: Share | <ul> <li>5% complete</li> <li>Copying 1 item from africa-full-set-img-20-05.zip t</li> <li>5% complete</li> <li>More details</li> </ul> | o Garmin                                        | Select all<br>Select none<br>Invert selection<br>Select |
|----------------------------------------------------------------------------------------------------|----------------------------------------------------------------------------------------------------|-------------------------------------------------|---------------------------------------------------------|
| SWE Waybills Name<br>SWE Waybills Name<br>Tracks4Africa<br>Documents<br>Downloads<br>africa-full-set-i<br>Music<br>Pictures<br>Videos<br>Windows (C:)<br>USB Drive (D:)<br>Google Drive File<br>USB Drive (D:)<br>Garmin                                                                                                    | Date modified Ty                                                                                                    | /pe Size                                        |                                                         |
| Pin to Quick Copy<br>access Clipboard                                                                                                    | th<br>ortcut Nove Copy<br>to - Copy<br>to - Organize                                                                                    | New<br>folder<br>New<br>New                     | Properties Open                                         |
| <ul> <li>← → ✓ ↑ ↓ USB Drive (D:)</li> <li>SWE Waybills ↑ Name</li> <li>Tracks4Africa</li> <li>Documents</li> <li>Downloads</li> <li>africa-full-set-i</li> <li>Music</li> <li>Pictures</li> <li>Videos</li> <li>Windows (C:)</li> <li>USB Drive (D:)</li> <li>Google Drive File</li> <li>USB Drive (D:)</li> <li>Garmin</li> </ul>                                                                                                    | <ul> <li>&gt; Garmin</li> <li>Da</li> <li>Traveller's Africa 200501.img</li> <li>20</li> </ul>                                          | ate modified Type<br>120/05/29 3:32 PM Disc Ima | Size ×<br>age File 325 704 KB                           |

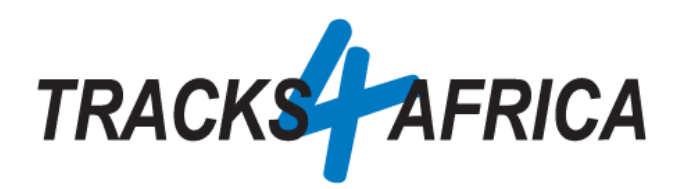

**NB**: When using a City Navigator Type of device, like the Garmin Drive Range and you still do not see the T4A GPS Maps on your Garmin, please rename the "*Garmin Folder*" to "*Map*".

## TROUBLESHOOTING:

#### Why is my Garmin Device not reading my maps?

Some of the older Garmin devices(like the Nuvi 500, Nuvi 215 etc, might also be the case with your Montana 610) does not read the file as "*T4A Traveler's Africa.img*", please rename the file IMG file name to "*gmapsupp.img*"

#### Why can I not copy a file from my PC to my Garmin?

Sometimes a file, for some or other reason, cannot be copied from your PC and then pasted to a folder on the Garmin.

Try to copy the file from its location on your PC - to your DESKTOP. And then copy the file from your DESKTOP to your Garmin. In most cases this will work.

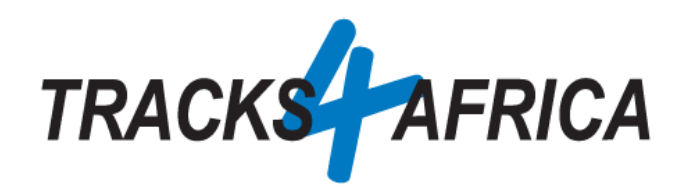

# B. IMG File Installation Instructions.

- Install a T4A image (.img) file onto your GPS unit: This file is available:
  - On your account profile, under your <u>active subscription, on our online shop</u>, where you can download it from.

| Downloads                                | $\downarrow$                                                              |
|------------------------------------------|---------------------------------------------------------------------------|
| Product                                  | Download                                                                  |
| Angola Garmin GP5<br>Map Download v21.12 | USERS GUIDE: T4A GPS MAPS<br>SUBSCRIPTION DOWNLOAD LINKS<br>(WINDOWS) よ   |
| Angola Garmin GPS<br>Map Download v21.12 | USERS GUIDE: T4A GPS MAPS<br>SUBSCRIPTION DOWNLOAD LINKS (APPLE<br>MAC) よ |
| Angola Garmin GPS<br>Map Download v21.12 | ANGOLA MACOS 21.12 📥                                                      |
| Angola Garmin GPS<br>Map Download v21.12 | ANGOLA WINDOWS 21.12 🛓                                                    |
| Angola Garmin GPS<br>Map Download v21.12 | ANGOLA GARMIN IMG 21.12 🛓                                                 |

- Or you can email our <u>salesteam</u> and request a download link for this file.
- An SD Card will be required:
  - You will need to write the img file to an **SD Card**, which will then be inserted into the Garmin GPS unit. (ie. This will be done via an SD Card reader/writer or via an adaptor slot in your MAC if there is one).
    - The minimum SD card recommended size = 4GB

### Steps to download the img file:

As indicated further above, the img file is available on your account profile, under your <u>active</u> <u>subscription, on our online shop.</u>

If your requested the img file from our salesteam, you will receive an email from our shop informing you that your download is ready, please click on the option "Click Here" (see image below), to be directed to our direct downloads page on T4A Online Shop:

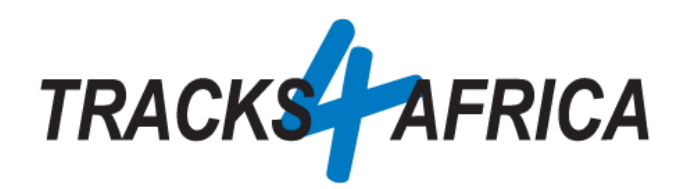

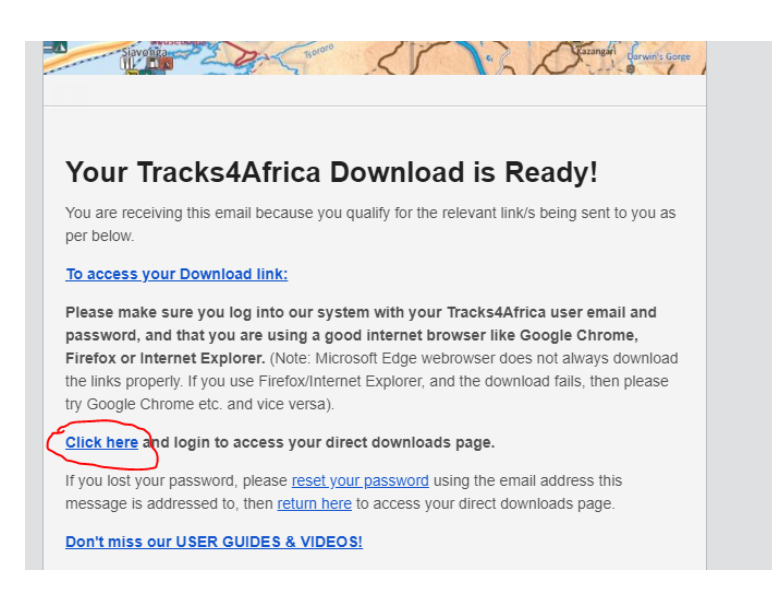

If you are not logged in to your T4A Member Profile, you will be requested to login, if logged in, you will be directed to the "Direct downloads page", please click on the img link as per the example indicated below:

Download Instructions

Please click on the map download link below to access the files that are available to you.

Note: Please ignore the 0.00KB file size. We will update the correct sizes in due course.

WELCOME, MELANIE GONZALVES

40 Downloads are shared with you

 T4A Garmin IMG Installation file - Africa Full Set 20.05

 257.40 MB
 1 file(s)

 T4A Garmin IMG Installation file - Namibia 20.05

 20.44 MB
 1 file(s)

 T4A Garmin Installation files for Windows and MacOS - Africa Full Set 20.05

And on the next page, click on the link "Download"

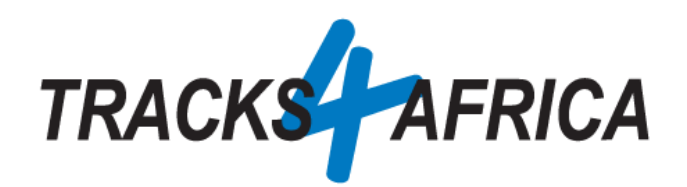

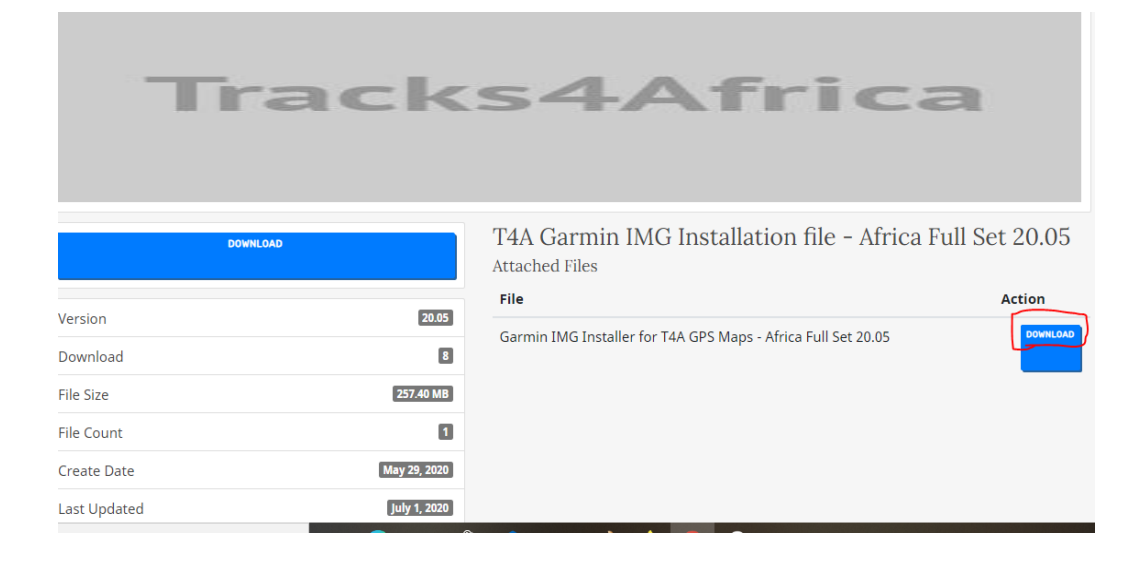

## Once you have downloaded the img file:

The file will be downloaded to your "**Downloads Folder**" or depending on your PC setup you might be asked if you want to "**Save**" or "**Open**" the file, in this case we would recommend that you select "**Save**" so that you can save the file in a destination folder that would be easy to find after the file has downloaded.

Please go to your downloads folder to extract the zip file as seen below (double click on the zip file to extract the file): If you struggle to unzip the file, please download the program <u>7 Zip</u>

|                                                         | _       |                                        |                |              |            |                 |               |                             |              |                              |                               |                 |                                   |
|---------------------------------------------------------|---------|----------------------------------------|----------------|--------------|------------|-----------------|---------------|-----------------------------|--------------|------------------------------|-------------------------------|-----------------|-----------------------------------|
| File Home                                               | Share   | View                                   |                |              |            |                 |               |                             |              |                              |                               |                 |                                   |
| Pin to Quick Copy<br>access                             | Paste   | X Cut<br>≌ Copy path<br>Paste shortcut | Move C<br>to * | Copy<br>to * | Delete Ren | <b>X</b><br>ame | New<br>folder | New item ▼<br>1 Easy access | • Propertie  | Ec<br>S<br>S<br>Construction | pen ⊤<br>lit<br>s <b>tory</b> | Se<br>Se<br>Inv | lect all<br>lect nor<br>vert sele |
| CI CI                                                   | ippoard |                                        |                | Orga         | nize       |                 |               | New                         |              | open                         |                               |                 | Select                            |
| $\leftrightarrow$ $\rightarrow$ $\checkmark$ $\uparrow$ | > Tł    | iis PC → Download                      | s              |              |            |                 |               |                             |              | ~                            | ō                             | Q               | Searcl                            |
| 🗸 🗼 Quick access                                        | ^       | Name                                   |                |              |            | Date            | e modifi      | ied                         | Туре         |                              | Size                          |                 |                                   |
| Deskton                                                 |         | > Ioday (1) −                          |                |              |            |                 |               |                             |              |                              |                               |                 |                                   |
| Joskop Antica-full-set-img-20-05.zip                    |         |                                        |                |              |            | 2020            | )/07/01       | 2:20 PM                     | Compressed   | (zipp                        | 263                           | 578 KB          |                                   |
| 🔮 Documents                                             | *       | ✓ Earlier this w                       | /eek (1)       |              |            |                 |               |                             |              |                              |                               |                 |                                   |
| Pictures                                                | *       | 20200629_37                            | 086506.pdf     | F            |            | 2020            | )/06/29       | 1:51 PM                     | Microsoft Ed | ge P                         |                               | 56 KB           |                                   |
|                                                         |         |                                        |                |              |            |                 |               |                             |              |                              |                               |                 |                                   |

Once you have unzipped the file, you will see the T4A Travelers Africa img file:

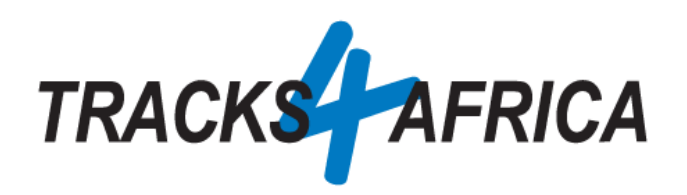

| > | This | s PC > Downloads > africa-full-set-img | -20-05.zip      | ~               | Q 5      | Search a |
|---|------|----------------------------------------|-----------------|-----------------|----------|----------|
|   | ^    | Name                                   | Туре            | Compressed size | Password | Size     |
| * |      | 💣 T4A Traveller's Africa 200501.img    | Disc Image File | 263 577 KB      | No       | 3        |
| * |      |                                        |                 |                 |          |          |

Please do not try to open the file, as you will receive a message that the file is corrupt, this file can not be read by you PC, but only your Garmin Device.

## Steps to prep the SD Card and transfer the img file to your Garmin unit:

- Prepare the SD Card:
  - Insert the SD Card into an Adapter in your MAC computer if there is one / or into an SD Card reader/writer.
  - Format the SD Card. Verify File System is FAT or FAT32.
  - Create a folder with the name "Map" on the SD Card.
- Copy the img file:
  - Click on the img file on your MAC only once, to select the file, and then right click on the file and select the option "Copy":

| Thi | PC > Downloads > africa-full-set-img | -20-05.zip                             | ~               | Ō     |          |
|-----|--------------------------------------|----------------------------------------|-----------------|-------|----------|
| ^   | Name                                 | Туре                                   | Compressed size | Passw | ord Size |
|     | T4A Traveller's Africa 200501.img    | Directory Cut<br>Cut<br>Copy<br>Delete | 263 577 KB      | No    | 325      |
| į   |                                      | Properties                             |                 |       |          |

 Copy the T4A Traveller's Africa ######.img file into the Map folder on your SD Card.

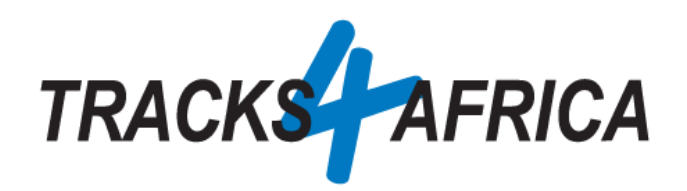

## Steps to use the SD Card in your Garmin:

- 1. Remove the SD Card from the adaptor slot/sd card reader/writer, and insert it onto the GPS unit.
- 2. Restart the GPS unit.
- 3. Navigate to "My Maps" or something similar in the "Settings" menu. *(ie. this differs across different GPS units)*
- 4. Make sure the T4A Map displays in the list of maps and that it is checked as active.
- 5. Deactivate all other City Navigator Maps (CN) for Africa. You can leave the DEM Maps active.
- 6. Tracks4Africa data should now be active and visible when viewing the map.
- 7. You are good to go!

# TROUBLESHOOTING:

• How would I copy routes/waypoints from Basecamp on my MAC to my Android GPS?

In Basecamp you would highlight your routes/waypoints, then choose: Transfer >> Send to Device and choose the SD card that is connected to your MAC (ie. the SD Card in the sd card reader/writer or in your MACs sd card slot)

*When you use this process: Device>>Send to Device*, it automatically creates a Garmin>>GPX folder structure from the route and saves the data in a GPX folder as a GPX file on the SD card.

## • Why is my Garmin Device not reading my maps?

Some of the older Garmin devices(like the Nuvi 500, Nuvi 215 etc, might also be the case with your Montana 610) does not read the file as "*T4A Traveler's Africa.img*", please rename the file IMG file name to "*gmapsupp.img*"

• Why can I not copy a file from my PC to the SD Card?

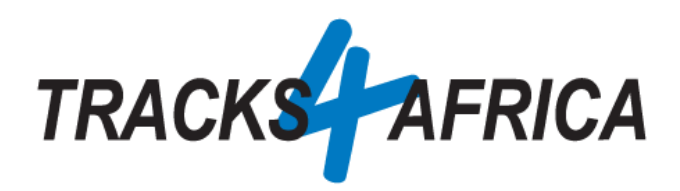

Sometimes a file, for some or other reason, cannot be copied from your PC and then pasted to a folder on the SD Card.

Try to copy the file from its location on your PC – **to your DESKTOP**. And then copy the file from your **DESKTOP** to your folder on your SD Card. In most cases this will work.